## Emotion Banner Slider mit nebeneinander platzierten Bannern (Banner mit frei definierbaren Texten uvm.)

digitalwert® - Agentur für digitale Wertschöpfung GmbH

verantwortlich: christian scheibe (führung digitaler wertschöpfungsprozesse) alaunstraße 9 \_ 01099 Dresden

Für Supportanfragen nutzen Sie bitte die Ticketfunktion über Ihren Shopware Account. Eine kurze Anleitung finden Sie am Ende dieses Dokuments.

## Inhaltsverzeichnis

- 1 Installationsanleitung 3
- 2 Textbausteine
- 3 Eigene Shopware Blöcke 7

3

- 4 Problembehebungen 8
  - 4.1 Der Emotion Banner Slider werden im Frontend des Onlineshops nicht angezeigt 8
  - 4.2 Nach dem Platzieren des Einkaufswelten-Elements in der Einkaufswelt lässt sich das Element nicht öffnen (beispielsweise per Doppelklick)
     10
  - 4.3 Das Plugin lässt sich nicht installieren, aktivieren oder aktualisieren 12
  - 4.4 Im Frontend des Onlineshops erscheint eine Mixed Content Meldung 12
  - 4.5 Änderung der URLs der Hintergrundgrafiken beispielsweise bei einem Umzug der Domain 12

### 1 Installationsanleitung

Installieren Sie das Plugin über den Plugin-Manager und nehmen Sie Ihre gewünschten Einstellungen in der Plugin-Konfiguration vor. Leeren Sie anschließend den Cache des Shops und melden Sie sich gegebenenfalls im Shopware Backend neu an.

**Beachten Sie bei einer Neuinstallation eines Plugins:** wenn Sie ein Plugin neu installieren, werden alle bisher erstellten Banner gelöscht, legen Sie sich also bitte vor dieser Aktion eine Sicherheitskopie der Datenbanktabelle **s\_core\_bannersliderelement** an. Des Weiteren werden auch alle auf den Einkaufswelten platzierten Emotion Banner Slider inklusive der vorgenommenen Einstellungen automatisch entfernt.

#### 2 Textbausteine

| Name des Textbausteins                                     | Beschreibung                                                                        |
|------------------------------------------------------------|-------------------------------------------------------------------------------------|
| BannersliderelementListBatchProcessing                     | der Name des Fensters für den Batch -<br>Prozess                                    |
| BannersliderelementListBatchProcessingText                 | der Text für die Schleife des Batch -<br>Prozesses                                  |
| BannersliderelementListBatchProcessingInfoText<br>Headline | der Text der Überschrift des<br>Informationstextes des Batch - Prozesses            |
| BannersliderelementListBatchProcessingInfoText1            | der erste Text des Informationstextes des<br>Batch - Prozesses                      |
| BannersliderelementListBatchProcessingInfoText2            | der zweite Text des Informationstextes des<br>Batch - Prozesses                     |
| BannersliderelementWindowTitle                             | der Name des Fensters in der<br>Listenansicht                                       |
| BannersliderelementListName                                | die Spaltenbeschriftung des Namens des<br>Bannersliderelements in der Listenansicht |
| BannersliderelementListTextbox1active                      | die Spaltenbeschriftung des Aktiv – Status<br>der Textbox 1 in der Listenansicht    |
| BannersliderelementListTextbox2active                      | die Spaltenbeschriftung des Aktiv – Status<br>der Textbox 2 in der Listenansicht    |
| BannersliderelementListTextbox3active                      | die Spaltenbeschriftung des Aktiv – Status<br>der Textbox 3 in der Listenansicht    |
| BannersliderelementListTextbox4active                      | die Spaltenbeschriftung des Aktiv – Status<br>der Textbox 4 in der Listenansicht    |
| BannersliderelementListToolbarButtonCopy                   | die Schaltfläche "Markierte Einträge kopieren"                                      |

| BannersliderelementDetailWindowTitleEdit          | der Name des Fensters in der<br>Detailansicht                                                               |
|---------------------------------------------------|----------------------------------------------------------------------------------------------------|
| BannersliderelementDetailTitle                    | der Name des Bereichs in der<br>Detailansicht                                                               |
| BannersliderelementDetailFieldsetTitleGeneral     | der Name des ersten Fieldsets in der<br>Detailansicht                                                       |
| BannersliderelementDetailName                     | der Name des Eingabefeldes für den<br>Namen des Bannersliderelements                                        |
| BannersliderelementDetailCssclass                 | der Name des Eingabefeldes für die<br>individuelle CSS-Klasse des<br>Bannersliderelements                   |
| BannersliderelementDetailFieldsetTitleBackground  | der Name des zweiten Fieldsets in der<br>Detailansicht                                                      |
| BannersliderelementDetailBackgroundtype           | der Name des Auswahlfeldes für den<br>Hintergrundmodus                                                      |
| BannersliderelementDetailBackgroundimage          | der Name des Mediumauswahlfeldes für<br>die Auswahl des Hintergrundbildes                                   |
| BannersliderelementDetailBackgroundposition       | der Name des Auswahlfeldes für die<br>Hintergrundposition / Ausrichtung                                     |
| BannersliderelementDetailBackgroundsize           | der Name des Auswahlfeldes für die<br>Abmessung des Hintergrundbildes                                       |
| BannersliderelementDetailBackgroundcolor          | der Name des Eingabefeldes für die<br>Hintergrundfarbe als Hexcode                                          |
| BannersliderelementDetailBorderradiusactive       | der Name des Checkboxfeldes für die Aktivierung von runden Ecken                                            |
| BannersliderelementDetailBorderradius             | der Name des Eingabefeldes für die runden Ecken in Pixeln                                                   |
| BannersliderelementDetailFieldsetTitleTextbox1    | der Name des dritten Fieldsets in der<br>Detailansicht                                                      |
| BannersliderelementDetailTextbox1active           | der Name des Checkboxfeldes für die<br>Anzeige der Textbox 1                                                |
| BannersliderelementDetailTextbox1fullsize         | der Name des Checkboxfeldes für die<br>Aktivierung der Vollflächigkeit der Textbox<br>1                     |
| BannersliderelementDetailTextbox1positionvertical | der Name des Auswahlfeldes für die vertikale Ausrichtung der Textbox 1                                      |
| BannersliderelementDetailTextbox1margintop        | der Name des Eingabefeldes für den<br>Außenabstand in Pixeln für die vertikale<br>Ausrichtung der Textbox 1 |

| BannersliderelementDetailTextbox1positionhorizonta                                   | der Name des Auswahlfeldes für die horizontale Ausrichtung der Textbox 1                                                                                                    |
|--------------------------------------------------------------------------------------|----------------------------------------------------------------------------------------------------|
| BannersliderelementDetailTextbox1marginleft                                          | der Name des Eingabefeldes für den<br>Außenabstand in Pixeln für die horizontale<br>Ausrichtung der Textbox 1                                                                                                    |
| BannersliderelementDetailTextbox1padding                                             | der Name des Eingabefeldes für den<br>Innenabstand in Pixeln für die Textbox 1                                                                                                    |
| BannersliderelementDetailTextbox1backgroundcolor                                     | der Name des Eingabefeldes für die<br>Hintergrundfarbe der Textbox 1 als<br>Hexcode                                                                                                    |
| BannersliderelementDetailTextbox1backgroundcolor hover                               | der Name des Eingabefeldes für die Hover<br>- Hintergrundfarbe der Textbox 1 als<br>Hexcode                                                                                                    |
| BannersliderelementDetailTextbox1fontcolor                                           | der Name des Eingabefeldes für die<br>Schriftfarbe der Textbox 1 als Hexcode                                                                                                    |
| BannersliderelementDetailTextbox1fontcolorhover                                      | der Name des Eingabefeldes für die Hover<br>- Schriftfarbe der Textbox 1 als Hexcode                                                                                                    |
| BannersliderelementDetailTextbox1widthformat                                         | der Name des Auswahlfeldes für den Typ<br>der Breite der Textbox 1                                                                                                    |
| BannersliderelementDetailTextbox1width                                               | der Name des Eingabefeldes für die Breite der Textbox 1                                                                                                    |
| BannersliderelementDetailTextbox1borderradiusactiv<br>e                              | der Name des Checkboxfeldes für die<br>Aktivierung von runden Ecken für die<br>Textbox 1                                                                                                    |
| BannersliderelementDetailTextbox1borderradius                                        | der Name des Eingabefeldes für die runden Ecken in Pixeln für die Textbox 1                                                                                                    |
| BannersliderelementDetailTextbox1                                                    | der Name des Eingabefeldes für den<br>Inhalt von Textbox 1                                                                                                    |
|                                                                                      |                                                                                                    |
| DeppereiderelementDeteilFieldeetTitleTeythey/                                        |                                                                                                    |
| BannersidereiementDetairrieidset nite rextbox4                                       | der Name des sechsten Fieldsets in der<br>Detailansicht                                                                                                    |
| BannersliderelementDetailTextbox4active                                              | der Name des sechsten Fieldsets in der<br>Detailansicht<br>der Name des Checkboxfeldes für die<br>Anzeige der Textbox 4                                                                                          |
| BannersliderelementDetailTextbox4active<br>BannersliderelementDetailTextbox4fullsize | der Name des sechsten Fieldsets in der Detailansicht         der Name des Checkboxfeldes für die Anzeige der Textbox 4         der Name des Checkboxfeldes für die Aktivierung der Vollflächigkeit der Textbox 4 |

| BannersliderelementDetailTextbox4margintop              | der Name des Eingabefeldes für den<br>Außenabstand in Pixeln für die vertikale<br>Ausrichtung der Textbox 4   |
|---------------------------------------------------------|----------------------------------------------------------------------------------------------------|
| BannersliderelementDetailTextbox4positionhorizonta      | der Name des Auswahlfeldes für die horizontale Ausrichtung der Textbox 4                                      |
| BannersliderelementDetailTextbox4marginleft             | der Name des Eingabefeldes für den<br>Außenabstand in Pixeln für die horizontale<br>Ausrichtung der Textbox 4 |
| BannersliderelementDetailTextbox4padding                | der Name des Eingabefeldes für den<br>Innenabstand in Pixeln für die Textbox 4                                |
| BannersliderelementDetailTextbox4backgroundcolor        | der Name des Eingabefeldes für die<br>Hintergrundfarbe der Textbox 4 als<br>Hexcode                           |
| BannersliderelementDetailTextbox4backgroundcolor hover  | der Name des Eingabefeldes für die Hover<br>- Hintergrundfarbe der Textbox 4 als<br>Hexcode                   |
| BannersliderelementDetailTextbox4fontcolor              | der Name des Eingabefeldes für die<br>Schriftfarbe der Textbox 4 als Hexcode                                  |
| BannersliderelementDetailTextbox4fontcolorhover         | der Name des Eingabefeldes für die Hover<br>- Schriftfarbe der Textbox 4 als Hexcode                          |
| BannersliderelementDetailTextbox4widthformat            | der Name des Auswahlfeldes für den Typ<br>der Breite der Textbox 4                                            |
| BannersliderelementDetailTextbox4width                  | der Name des Eingabefeldes für die Breite der Textbox 4                                                       |
| BannersliderelementDetailTextbox4borderradiusactiv<br>e | der Name des Checkboxfeldes für die<br>Aktivierung von runden Ecken für die<br>Textbox 4                      |
| BannersliderelementDetailTextbox4borderradius           | der Name des Eingabefeldes für die runden Ecken in Pixeln für die Textbox 4                                   |
| BannersliderelementDetailTextbox4                       | der Name des Eingabefeldes für den<br>Inhalt von Textbox 4                                                    |

## 3 Eigene Shopware Blöcke

Um updatesichere Anpassungen am Plugin im eigenen Theme vorzunehmen, müssen Sie die Datei bannerslider\_with\_banners\_sidebyside.tpl im Verzeichnis "EIGENES\_THEME/ widgets/emotion/components" ablegen und können dann über folgende eigene Plugin Shopware Blöcke eigene Anpassungen vornehmen (zu Beginn der Datei muss dabei {extends file="parent:widgets/emotion/components/bannerslider\_with\_banners\_sidebyside.tpl"} stehen):

{block name='widget\_bannerslider\_with\_banners\_sidebyside'} ... {/block}

{block name='widget\_bannerslider\_with\_banners\_sidebyside\_productslider'} ... {/block}

{block name='widget\_bannerslider\_with\_banners\_sidebyside\_productslider\_container'} ... {/block}
{block name='widget\_bannerslider\_with\_banners\_sidebyside\_productslider\_container\_inner'} ...
{/block}

{block name='widget\_bannerslider\_with\_banners\_sidebyside\_productslideritem'} ... {/block}

{block name='widget\_bannerslider\_with\_banners\_sidebyside\_productslideritem\_inner'} ... {/block}

{block name='widget\_bannerslider\_with\_banners\_sidebyside\_productslideritem\_inner\_style'} ... {/block}

{block name='widget\_bannerslider\_with\_banners\_sidebyside\_productslideritem\_inner\_style\_inner'} ... {/block}

{block name='widget\_bannerslider\_with\_banners\_sidebyside\_productslideritem\_innerelement'} ... {/block}

#### {block

name='widget\_bannerslider\_with\_banners\_sidebyside\_productslideritem\_innerelement\_backgroun dcontainer'} ... {/block}

#### {block

name='widget\_bannerslider\_with\_banners\_sidebyside\_productslideritem\_innerelement\_textcontain er1'} ... {/block}

#### {block

name='widget\_bannerslider\_with\_banners\_sidebyside\_productslideritem\_innerelement\_textcontain er2'} ... {/block}

#### {block

name='widget\_bannerslider\_with\_banners\_sidebyside\_productslideritem\_innerelement\_textcontain er3'} ... {/block}

#### {block

name='widget\_bannerslider\_with\_banners\_sidebyside\_productslideritem\_innerelement\_textcontain er4'} ... {/block}

{block name='widget\_bannerslider\_with\_banners\_sidebyside\_productslideritem\_bannersliderlink'} .... {/block}

#### 4 Problembehebungen

# 4.1 Der Emotion Banner Slider werden im Frontend des Onlineshops nicht angezeigt

In dem Fall, dass der Emotion Banner Slider im Frontend des Onlineshops nicht angezeigt werden, können folgende Punkte die Ursache sein:

(1). Sie haben nach der Installation und Aktivierung des Plugins noch nicht den **kompletten** Shop Cache (also inklusive Theme- und Backend-Cache) geleert.

| Performance                      |                              |                             |               |           |                 | 80     |  |
|----------------------------------|------------------------------|-----------------------------|---------------|-----------|-----------------|--------|--|
| Start Cache Einstellun           | gen                          |                             |               |           |                 |        |  |
| Erfahre Genaueres über das F     | Performance-Modul in unserer | Dokumentation.              |               |           |                 |        |  |
| Cache-Verzeichnis Informationen  |                              |                             |               |           |                 |        |  |
| Name                             | Backend                      | Verzeichnis                 | Dateien       | Größe     | Freier Speicher | Meldun |  |
| Shopware configuration           | Арси                         |                             | 1029          | 1.17 MB   | 30.76 MB        | 0      |  |
| Http-Reverse-Proxy               | shopware="ESI/1.0",          | var/cache/production_201708 | 190           | 1.84 MB   | 16.97 GB        | 0      |  |
| Shopware templates               |                              | var/cache/production_201708 | 838           | 11.28 MB  | 16.97 GB        | 0      |  |
| Shopware theme                   |                              | web/cache/                  | 10            | 4.14 MB   | 16.97 GB        | 0      |  |
| Shopware Proxies                 |                              | var/cache/production_201708 | 58            | 401.91 KB | 16.97 GB        | 0      |  |
| Doctrine Proxies                 |                              | var/cache/production_201708 | 14            | 217.93 KB | 16.97 GB        | 0      |  |
| Zend OPcache                     |                              |                             | 1772          | 38.86 MB  | 25.14 MB        | 0      |  |
|                                  |                              |                             |               |           |                 |        |  |
| Shopware Konfiguration           |                              | Proxies und Meta-Daten      |               |           |                 |        |  |
| Cache für Einstellungen / Snippe | ts etc.                      | Cache für Proxy-Objek       | te            |           |                 |        |  |
| Template-Cache                   |                              | Cache Suchfunktion          |               |           |                 |        |  |
| Cache für kompilierte Templates  | Dateien                      | Cache für Suchergebni       | sse und Index |           |                 |        |  |
| Themes kompilieren               |                              | Index SEO-Urls              |               |           |                 |        |  |
| Kompiliert die Theme Dateien     |                              | Cache für SEO-Routen        | und Index     |           |                 |        |  |
| Http-Proxy-Cache                 |                              |                             |               |           |                 |        |  |
| Cache für HTTP-Reverse-Proxy,    | falls aktiv                  |                             |               |           |                 |        |  |
|                                  |                              |                             |               |           |                 |        |  |
|                                  |                              |                             |               |           |                 |        |  |

(2). Eine eigene Anpassung in Ihrem eigenen Theme überschreibt aufgrund der Shopware -Vererbung die Anpassung des Plugins (die Shopware - Vererbung ist folgende: Bare Theme -> Responsive Theme -> Plugin Theme -> eigenes Theme). Dies können Sie prüfen, indem Sie einmal das **Responsive Theme von Shopware aktivieren** und danach den **kompletten** Shop (also inklusive Theme- und Backend-Cache) leeren.

| eme Manager                    |                                                                                                    | 80                         |
|--------------------------------|----------------------------------------------------------------------------------------------------|----------------------------|
| eme-Auswahl für Shop: Demoshop | 👻 🔥 Theme erstellen 🔞 Themes neu laden 🕼 Einstellungen                                                                                                    | Q Sucher                   |
|                                |                                                                                                    | Detaillierte Informationen |
|                                | EINZELNES THEME PER DRAG+DROP HOCHLADEN (ZIP)                                                                                                    | Kein Eintrag selektiert    |
| Konziniert für Shonware 5      | Theme Kompilierung                                                                                                    |                            |
| responsive Bare                | Information Die Theme Dateien müssen kompiliert werden. Dies ter mröß, wend dyrundlegende Anderungen am Theme vorgenommen hast. Fails die Themes nich manuelk kompiliert werden, werden Anderungen an Themes nicht im Frontend übernommen. Soliten ter kompiliert Dateien beim Aufurd des Frontends vorliegen, wird der Prozess automatisch angestoßen. Bei Auswahl eines oder mehrerer Shops werden nur diese kompiliert Ansonsten alle.  Kompiliere Theme für Shop "Demoshop" Themes kompilieren Schließen |                            |
|                                |                                                                                                    | Theme zuvviesen            |
|                                |                                                                                                    | Theme-Vorschau             |
|                                |                                                                                                    |                            |

(3). Ein anderes **Shopware - Plugin überschreibt unsere Plugin-Anpassung.** Dies können Sie prüfen, indem Sie die anderen Plugins einmal deaktivieren und danach den **kompletten** Shop (also inklusive Theme- und Backend-Cache) leeren.

| Performance                                                                                                    |                                             |                                                                                        |                                        |             |                 |         |
|----------------------------------------------------------------------------------------------------|---------------------------------------------|----------------------------------------------------------------------------------------|----------------------------------------|-------------|-----------------|---------|
| Start Cache Einstellun                                                                                             | gen                                         |                                                                                        |                                        |             |                 |         |
| Erfahre Genaueres über das F                                                                                       | Performance <mark>-</mark> Modul in unserer | Dokumentation.                                                                         |                                        |             |                 |         |
| Cache-Verzeichnis Informationen                                                                                    |                                             |                                                                                        |                                        |             |                 |         |
| Name                                                                                                    | Backend                                     | Verzeichnis                                                                            | Dateien                                | Größe       | Freier Speicher | Meldung |
| Shopware configuration                                                                                             | Арси                                        |                                                                                        | 1029                                   | 1.17 MB     | 30.76 MB        | 0       |
| Http-Reverse-Proxy                                                                                                 | shopware="ESV1.0",                          | var/cache/production_201708                                                            | 190                                    | 1.84 MB     | 16.97 GB        | 0       |
| Shopware templates                                                                                                 |                                             | var/cache/production_201708                                                            | 838                                    | 11.28 MB    | 16.97 GB        | 0       |
| Shopware theme                                                                                                    |                                             | web/cache/                                                                             | 10                                     | 4.14 MB     | 16.97 GB        | 0       |
| Shopware Proxies                                                                                                   |                                             | var/cache/production_201708                                                            | 58                                     | 401.91 KB   | 16.97 GB        | 0       |
| Doctrine Proxies                                                                                                   |                                             | var/cache/production_201708                                                            | 14                                     | 217.93 KB   | 16.97 GB        | 0       |
| Zend OPcache                                                                                                    |                                             |                                                                                        | 1772                                   | 38.86 MB    | 25.14 MB        | 0       |
| Shopware Konfiguration     Cache für Einstellungen / Snippe     Template-Cache     Cache für kompilierte Templates | ts etc.<br>Dateien                          | Proxies und Meta<br>Cache für Proxy-Objek     Cache Suchfunkt<br>Cache für Suchergebni | -Daten<br>ite<br>ion<br>isse und Index |             |                 |         |
| Themes kompilieren                                                                                                 |                                             | Index SEO-Uris                                                                         |                                        |             |                 |         |
| Http-Proxy-Cache                                                                                                   |                                             | Gache für SEO-Mouten                                                                   | unu maex                               |             |                 |         |
| Cache für HTTP-Reverse-Proxy,                                                                                      | falls aktiv                                 |                                                                                        |                                        |             |                 |         |
|                                                                                                    |                                             |                                                                                        | All                                    | e auswählen |                 | ren     |

4.2 Nach dem Platzieren des Einkaufswelten-Elements in der Einkaufswelt lässt sich das Element nicht öffnen (beispielsweise per Doppelklick)

In dem Fall, dass nach dem Platzieren des Einkaufswelten-Elements in der Einkaufswelt sich das Element nicht öffnen lässt (beispielsweise per Doppelklick), **liegt der Fehler am Cache von Shopware beziehungsweise am Browser - Cache selbst**.

#### Gehen Sie wie folgt vor:

(1). Leeren Sie nach der Installation und Aktivierung des Plugins einmal den **kompletten** Shop Cache (also inklusive Theme- und Backend-Cache).

| Start       Cache       Einstellungen         Erfahre Genaueres über das Performance-Modul in unserer Dokumentation.       Cache-Verzeichnis Informationen         Name       Backend       Verzeichnis       Dateien       Größe       Freier         Shopware configuration       Apcu       1029       1.17 MB       3         Http-Reverse-Proxy       shopware="ESVI.0", var/cache/production_201708       190       1.84 MB       1         Shopware templates       var/cache/production_201708       190       1.84 MB       1         Shopware templates       var/cache/production_201708       838       11.28 MB       1         Shopware templates       var/cache/production_201708       58       401.91 KB       1         Doctrine Proxies       var/cache/production_201708       14       217.93 KB       1         Zend OPcache       1772       38.86 MB       2         Welche Bereiche sollen geleert werden?       Ifter Proxy-Objekte       Ifter Proxy-Objekte       Ifter Proxy-Objekte         Image: Template-Cache       Image: Cache für Proxy-Objekte       Image: Cache für Schergebnisse und Index       Image: Cache für Schergebnisse und Index         Image: Template-Cache       Image: Cache für Schergebnisse und Index       Image: Cache für Schergebnisse und Index       Image: Cache für S                                                                                                    |          |       |
|----------------------------------------------------------------------------------------------------|----------|-------|
| Erfahre Genaueres über das Performance-Modul in unserer Dokumentation.<br>Sache-Verzeichnis Informationen<br>Name Backend Verzeichnis Dateien Größe Freier<br>Shopware configuration Apcu 1029 1.17 MB 3<br>shopware configuration Apcu 1029 1.17 MB 3<br>shopware templates var/cache/production_201708 190 1.84 MB 1<br>Shopware templates var/cache/production_201708 838 11.28 MB 1<br>Shopware templates var/cache/production_201708 838 11.28 MB 1<br>Shopware templates var/cache/production_201708 838 401.91 KB 1<br>Doctrine Proxies var/cache/production_201708 58 401.91 KB 1<br>Doctrine Proxies var/cache/production_201708 14 217.93 KB 1<br>Zend OPcache 1772 38.86 MB 2<br>Welche Bereiche sollen geleert werden?<br>Velche Bereiche sollen geleert werden?<br>Velche Bereiche sollen g |          |       |
| Cache-Verzeichnis Informationen       Backend       Verzeichnis       Dateien       Größe       Freier         Shopware configuration       Apcu       1029       1.17 MB       3         Http-Reverse-Proxy       shopware="ESV1.0",       var/cache/production_201708       190       1.84 MB       1         Shopware templates       var/cache/production_201708       838       11.28 MB       1         Shopware templates       web/cache/       10       4.14 MB       1         Shopware Proxies       var/cache/production_201708       58       401.91 KB       1         Doctrine Proxies       var/cache/production_201708       58       401.91 KB       1         Zend OPcache       1772       38.86 MB       2         Welche Bereiche sollen geleert werden?       If Proxies und Meta-Daten       Cache für Proxy-Objekte         Implate-Cache       Implate-Cache <th></th> <th></th>                                                                                                    |          |       |
| Name     Backend     Verzeichnis     Dateien     Größe     Freier       Shopware configuration     Apcu     1029     1.17 MB     3       Http-Reverse-Proxy     shopware="ESI/1.0",     var/cache/production_201708     190     1.84 MB     1       Shopware templates     var/cache/production_201708     190     1.84 MB     1       Shopware templates     var/cache/production_201708     838     11.28 MB     1       Shopware templates     var/cache/production_201708     838     11.28 MB     1       Shopware templates     var/cache/production_201708     838     401.91 KB     1       Shopware Proxies     var/cache/production_201708     58     401.91 KB     1       Doctrine Proxies     var/cache/production_201708     14     217.93 KB     1       Zend OPcache     1772     38.86 MB     2       Welche Bereiche sollen geleert werden?     var/cache/production_201708     14     217.93 KB       V     Shopware Konfiguration     var/cache/production_201708     1772     38.86 MB     2       Verche Bereiche sollen geleert werden?     var/cache/proxy-Objekte     var/cache/proxy-Objekte     var/cache/proxy-Objekte       V     Shopware Konfiguration     Cache für Suchergebnisse und Index     var/cache/proxy-Objekte                                                                                                    |          |       |
| Shopware configuration         Apcu         1029         1.17 MB         3           Http-Reverse-Proxy         shopware="ESV1.0",         var/cache/production_201708         190         1.84 MB         1           Shopware templates         var/cache/production_201708         838         11.28 MB         1           Shopware theme         web/cache/         10         4.14 MB         1           Shopware theme         web/cache/         10         4.14 MB         1           Shopware theme         web/cache/         10         4.14 MB         1           Shopware Proxies         var/cache/production_201708         58         401.91 KB         1           Doctrine Proxies         var/cache/production_201708         14         217.93 KB         1           Zend OPcache         1772         38.86 MB         2           Welche Bereiche sollen geleert werden?         var/cache/production_201708         14         217.93 KB         1           Welche Bereiche sollen geleert werden?         var/cache/production_201708         14         217.93 KB         2           Welche Bereiche sollen geleert werden?         var/cache/proxies und Meta-Daten         Cache für Proxy-Objekte         V         2         2         2         2         2                                                                                                    | Speicher | Meldu |
| Http-Reverse-Proxy       shopware="ESV1.0",       var/cache/production_201708       190       1.84 MB       1         Shopware templates       var/cache/production_201708       838       11.28 MB       1         Shopware theme       web/cache/       10       4.14 MB       1         Shopware Proxies       var/cache/production_201708       58       401.91 KB       1         Doctrine Proxies       var/cache/production_201708       58       401.91 KB       1         Dactrine Proxies       var/cache/production_201708       14       217.93 KB       1         Zend OPcache       1772       38.86 MB       2         Welche Bereiche sollen geleert werden?       1772       38.86 MB       2         Welche Bereiche sollen geleert werden?       Y       Proxies und Meta-Daten       Y         Shopware Konfiguration       Y       Proxies und Meta-Daten       Cache für Proxy-Objekte         Y       Template-Cache       Y       Cache für Suchergebnisse und Index         Y       Themes kompilieren       Y       Index SEO-Urls         Kompiliert die Theme Dateien       Cache für SEO-Routen und Index         Y       Http-Proxy-Cache       Y       Index SEO-Urls                                                                                                    | ).76 MB  | 0     |
| Shopware templates       var/cache/production_201708       838       11.28 MB       1         Shopware theme       web/cache/       10       4.14 MB       1         Shopware Proxies       var/cache/production_201708       58       401.91 KB       1         Doctrine Proxies       var/cache/production_201708       14       217.93 KB       1         Zend OPcache       1772       38.86 MB       2         Welche Bereiche sollen geleert werden?       1772       38.86 MB       2         Welche Bereiche sollen geleert werden?       Image: Cache für Proxies und Meta-Daten       Cache für Proxi-Objekte       Image: Cache für Proxi-Objekte         Image: Template-Cache       Image: Cache für Suchergebnisse und Index       Image: Cache für Suchergebnisse und Index       Image: Cache für SEO-Urls         Image: Themes komplieren       Image: Cache für SEO-Routen und Index       Image: Cache für SEO-Routen und Index       Image: Cache für SEO-Routen und Index         Image: Http-Proxy-Cache       Image: Meta-Dateien       Cache für SEO-Routen und Index       Image: Meta-Dateien                                                                                                    | 5.97 GB  | 0     |
| Shopware theme       web/cache/       10       4.14 MB       1         Shopware Proxies       var/cache/production_201708       58       401.91 KB       1         Doctrine Proxies       var/cache/production_201708       14       217.93 KB       1         Zend OPcache       1772       38.86 MB       2         Welche Bereiche sollen geleert werden?       Image: Cache für Finstellungen / Snippets etc.       Image: Cache für Proxy-Objekte         Image: Cache für Einstellungen / Snippets etc.       Cache für Proxy-Objekte       Image: Cache für Suchergebnisse und Index         Image: Cache für kompilierte Templates Dateien       Cache für Suchergebnisse und Index       Image: Cache für SEO-Routen und Index         Image: Themes kompilieren       Image: Cache für SEO-Routen und Index       Image: Cache für SEO-Routen und Index         Image: Http-Proxy-Cache       Image: Cache für SEO-Routen und Index       Image: Cache für SEO-Routen und Index                                                                                                    | 5.97 GB  | 0     |
| Shopware Proxies       var/cache/production_201708       58       401.91 KB       1         Doctrine Proxies       var/cache/production_201708       14       217.93 KB       1         Zend OPcache       1772       38.86 MB       2         Welche Bereiche sollen geleert werden?         ✓ Shopware Konfiguration         Cache für Einstellungen / Snippets etc.       Cache für Proxy-Objekte         Template-Cache       ✓ Cache Suchfunktion         Cache für kompilierte Templates Dateien       Cache für Suchergebnisse und Index         Themes kompilieren       ✓ Index SEO-Uris         Kompiliert die Theme Dateien       Cache für SEO-Routen und Index         ✓ Http-Proxy-Cache                                                                                                    | 5.97 GB  | 0     |
| Doctrine Proxies       var/cache/production_201708       14       217.93 KB       1         Zend OPcache       1772       38.86 MB       2         Welche Bereiche sollen geleert werden?         Image: Cache geleert werden?         Image: Cache für Einstellungen / Snippets etc.         Cache für Einstellungen / Snippets etc.         Cache für Proxy-Objekte         Image: Template-Cache       Image: Cache für Suchergebnisse und Index         Image: Themes kompilieren       Cache für Suchergebnisse und Index         Image: Themes kompilieren       Cache für SEO-Prouten und Index         Image: Http-Proxy-Cache       Image: SEO-Prouten und Index                                                                                                    | 5.97 GB  | 0     |
| Zend OPcache     1772     38.86 MB     2       Welche Bereiche sollen geleert werden?       Image: Shopware Konfiguration     Image: Proxies und Meta-Daten       Cache für Einstellungen / Snippets etc.     Cache für Proxy-Objekte       Image: Template-Cache     Image: Cache für Suchergebnisse und Index       Image: Cache für kompilierte Templates Dateien     Cache für Suchergebnisse und Index       Image: Themes kompilieren     Image: Cache für SEO-Routen und Index       Image: Http-Proxy-Cache     Image: Meta-Daten                                                                                                    | 3.97 GB  | C     |
| Welche Bereiche sollen geleert werden?         Image: Shopware Konfiguration         Image: Cache für Einstellungen / Snippets etc.         Image: Cache für Einstellungen / Snippets etc.         Image: Cache für Einstellungen / Snippets etc.         Image: Cache für Einstellungen / Snippets etc.         Image: Cache für Einstellungen / Snippets etc.         Image: Cache für Einstellungen / Snippets etc.         Image: Cache für Einstellungen / Snippets etc.         Image: Cache für Kompilierte Templates Dateien         Image: Cache für Kompilierte         Image: Cache für Suchergebnisse und Index         Image: Cache für SEO-Routen und Index         Image: Http-Proxy-Cache                                                                                                    | 5.14 MB  | 0     |
| Cache für Einstellungen / Snippets etc.     Cache für Proxy-Objekte       Image: Template-Cache     Image: Cache Suchfunktion       Cache für kompilierte Templates Dateien     Cache für Suchergebnisse und Index       Image: Themes kompilieren     Image: Mage: Cache für SEO-Urls       Kompiliert die Theme Dateien     Cache für SEO-Routen und Index       Image: Http-Proxy-Cache     Image: Cache für SEO-Routen und Index                                                                                                    |          |       |
| Template-Cache     Cache Suchfunktion       Cache für kompilierte Templates Dateien     Cache für Suchergebnisse und Index       Themes kompilieren     Index SEO-Urls       Kompiliert die Theme Dateien     Cache für SEO-Routen und Index       Http-Proxy-Cache     Http-Proxy-Cache                                                                                                    |          |       |
| Cache für kompilierte Templates Dateien     Cache für Suchergebnisse und Index       Image: Cache für Suchergebnisse und Index     Index SEO-Urls       Kompiliert die Theme Dateien     Cache für SEO-Routen und Index       Image: Http-Proxy-Cache     Image: Cache für SEO-Routen und Index                                                                                                    |          |       |
| Themes kompilieren     Index SEO-Urls       Kompiliert die Theme Dateien     Cache für SEO-Routen und Index       Http-Proxy-Cache     Http-Proxy-Cache                                                                                                    |          |       |
| Kompiliert die Theme Dateien     Cache f         ür SEO-Routen und Index           Ittp-Proxy-Cache         Ittp-Proxy-Cache                                                                                                    |          |       |
| Http-Proxy-Cache                                                                                                    |          |       |
|                                                                                                    |          |       |
| Cache für HTTP-Reverse-Proxy, falls aktiv                                                                                                    |          |       |
|                                                                                                    |          |       |
| Alle auswählen                                                                                                    | Leer     | ren   |

(2). Leeren Sie anschließend den Browser – Cache / die Chronik Ihres Browsers. Meist kann man dies über das Bürger-Icon und den Menüpunkt "Einstellungen" vornehmen, indem man dort entweder die Chronik löscht oder die Browserdaten (dies kommt auf Ihren verwendeten Browser an).

(3). Anschließend müssen Sie sich nur noch im Shopware Backend neu anmelden und das Einkaufswelten-Element müsste sich nun problemlos öffnen lassen (beispielsweise per Doppelklick).

### 4.3 Das Plugin lässt sich nicht installieren, aktivieren oder aktualisieren

In dem Fall, dass sich das Plugin nicht installieren, aktivieren oder aktualisieren lässt, empfehlen wir, aber auch der offizielle Shopware Support, Ihnen, das **Shopware Sicherheits-Plugin** einmal zu deinstallieren und danach die Aktion noch einmal zu probieren (die Installation, Aktivierung oder Aktualisierung). Nach der Durchführung der Aktion (der Installation, Aktivierung oder Aktualisierung) können Sie danach problemlos das **Shopware Sicherheits-Plugin** wieder installieren und aktivieren.

#### 4.4 Im Frontend des Onlineshops erscheint eine Mixed Content - Meldung

In dem Fall, dass im Frontend des Onlineshops eine Mixed Content – Meldung bezüglich der Hintergrundgrafiken erscheint, sollten Sie **innerhalb der Plugin - Konfiguration** die Option "**Feste Shop-URL aus den Hintergrundbildern entfernen**" auf den Wert "**Ja**" setzen und danach den **kompletten** Shop Cache, also inklusive Theme- und Backend-Cache, leeren.

## 4.5 Änderung der URLs der Hintergrundgrafiken beispielsweise bei einem Umzug der Domain

In dem Fall, dass Sie Ihre Domain umziehen, müssen in diesem Schritt auch die URLs der Hintergrundgrafiken geändert werden. Setzen Sie dazu erst einmal **innerhalb der Plugin -Konfiguration** die Option "**Feste Shop-URL aus den Hintergrundbildern entfernen**" auf den Wert "**Ja**" und leeren Sie danach den **kompletten** Shop Cache, also inklusive Theme- und Backend-Cache.

Anschließend müssen Sie in Ihre Datenbank beispielsweise über phpMyAdmin wechseln und dort die Datenbank – Tabelle "**s\_core\_bannersliderelement**" auswählen. Klicken Sie nun den Tab "**SQL**" an und leeren Sie das Textfeld "**SQL-Befehl(e) in Datenbank xxx ausführen**" und fügen Sie anschließend folgenden Code ein:

UPDATE s\_core\_bannersliderelement SET backgroundimage = REPLACE(backgroundimage, `http://dev.domain.de/`, `http://domain.de/`)

Der Wert <u>http://dev.domain.de/</u> steht dabei für die alte Domain, der Wert <u>http://domain.de/</u> für die neue Domain. Diese Werte sollten Sie auf Ihre alte und neue Domain entsprechend anpassen.

Abschließend müssen Sie nur noch die Schaltfläche "**Ok**" betätigen, damit die URLs auf die neue Domain geändert werden.

## Supportanfrage stellen

Für Supportanfragen steht Ihnen das Ticketsystem in Ihrem Shopware Account zur Verfügung. Nur damit ist eine korrekte Einreichung und Bearbeitung möglich.

- 1. Einloggen unter <u>https://account.shopware.com/</u>
- 2. Navigieren Sie in den "Shopbetreiberbereich"

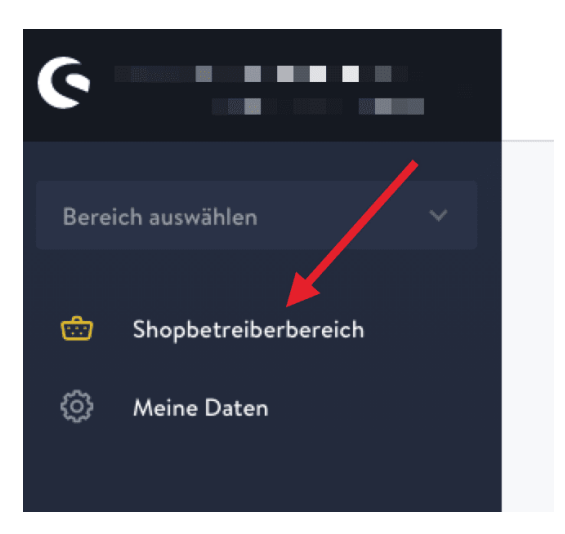

3. Navigieren Sie in den Bereich "Support"

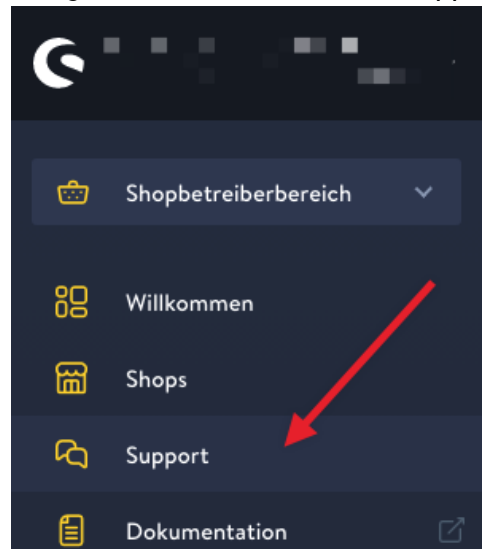

4. Klicken Sie auf den Button "Support anfragen" um ein neues Ticket für das Plugin zu erstellen.

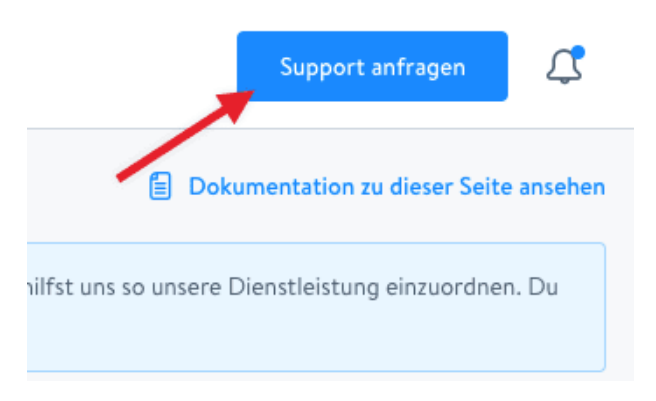

5. Folgen Sie dem Ticketassistenten und füllen Sie alle notwendigen Felder aus.

Wir sind stets bemüht Ihre Anfragen im Rahmen der vorgegeben Shopware Supportzeiten zu beantworten. **Bitte sehen Sie von zusätzlichen E-Mails oder Anrufen ab**. Diese führen nur zu weiteren erheblichen Aufwänden und blockieren die Bearbeitung der Supportanfragen.